## 「セキュリティの警告」や「セキュリティリスク」が表示された場合

帳簿テンプレート(Excel)を開いた際に、黄色のバーの「セキュリティの警告」や、赤色のバーの「セキュリティリスク」が表示され、入力などができない場合があります。

下記にて解決するかどうかお試しください。

※ 解決しない場合は、Webの「<u>Microsoft サポート</u>」ページ等にて、問題を検索してご対応ください。 弥生(株)では、この件のお問い合わせにはご回答できませんので、あらかじめご了承ください。

| 黄色のバーで「セキュリティの警告 、               | マクロが無効にされました」と表示された場合 |
|----------------------------------|-----------------------|
| ①「コンテンツの有効化」をクリックします。            |                       |
| <b>! セキュリティの警告</b> マクロが無効にされました。 | コンテンツの有効化             |

## 赤色のバーで「セキュリティリスク Microsoft では、このファイルのソースが信頼されていないため、 マクロの実行をブロックしています」と表示された場合

| 💉 セキュリティリスク Mic                       | rosoftでは、このファイルのソースが信頼されていないた | め、マクロの実行をブロックしています。                                                                     | i¥和惜幸履 ×                              |
|---------------------------------------|-------------------------------|-----------------------------------------------------------------------------------------|---------------------------------------|
| 簿テンプレートファイル<br>帳簿テンプレートファ             | を閉じて、以下の操作を行います。              |                                                                                         |                                       |
| プロパティを選択しま                            | ्व,                           | ② プロパティの「全般  タブにあ                                                                       | る「ヤキュリティーの                            |
|                                       | 送る(N) >                       | 「許可する」にチェックを付け                                                                          | ます。                                   |
| X I 🔗~                                | 切り取り(T)<br>コピー(C)             | <ul> <li></li></ul>                                                                     | א א א א א א א א א א א א א א א א א א א |
| import_cas<br>h_account_<br>hook vism | ショートカットの作成(S)<br>削除(D)        | import_cash_account_bool                                                                | xlsm                                  |
| 2000K.XISIN<br>名前の変更(M)<br>プロパティ(R)   | 名前の変更(M)<br>プロパティ(R)          | ファイルの種類: Microsoft Excel マクロ有効ワ                                                         | -クシート (.xlsm)                         |
|                                       |                               |                                                                                         | 変史(C)                                 |
|                                       |                               | サイズ: 236 KB (241,884 パイト)<br>ディスク上 240 KB (245,760 パイト)                                 |                                       |
|                                       |                               | のサイズ:<br>作成日時: 2022年8月10日、9:31:59                                                       |                                       |
|                                       |                               | 更新日時: 2022年8月17日、12:08:08<br>アクセス日時: 2022年9月12日、17:48:17                                |                                       |
|                                       |                               | 属性: □読み取り専用(R) □隠しファ                                                                    | 2 詳細設定(D)                             |
|                                       | 和面を閉じます                       | セキュリティ: このファイルは他のコンピューターから<br>したものです。このコンピューターを得<br>るため、このファイルへのアクセスは、<br>クされる可能性があります。 | 取得<br>護す<br>ロッ                        |
|                                       | 当日 こころ 3 。                    | З ок +                                                                                  | vンセル 適用(A)                            |

2022/10 弥生株式会社